# ONE Live Well EXPERIENCE EVERYWHERE-FROM APP TO LAPTOP

## How to request family and proxy access using LiveWell on your desktop computer

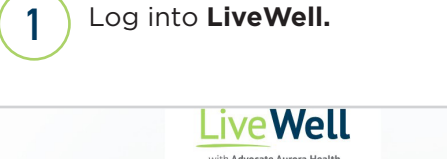

|                                                                                                    | LiveWeil Username                            |
|----------------------------------------------------------------------------------------------------|----------------------------------------------|
| Visit wait times longer than usual<br>You may experience longer than usual wait times as we manage through this COVID-19 surge and staffing shortages. Thank you<br>in advance for your patience and kindness.                                                                                                    | Password                                     |
|                                                                                                    | Sign in                                      |
| COVID-15% vaccine answers and how to find care<br>3 Vor11 Ind COVID-15 vaccine reveal and distribution opadates, including when you can get vaccinated, on our Vaccine Information<br>age. If you think you've been exposed to COVID-15 or are experiencing symptoms, start with our symptom checker in Self-<br>Scheduled Care when you log in an advant more in our Resource Center. | Forgot username? Forgot password? New User?  |
| isitor Guidelines                                                                                                    | Sign up now                                  |
| o keep everyone safe, we may limit the number of visitors at our locations. Find guidelines to help plan your visit.                                                                                                    | Make a secure online payment — no account or |
| leed additional assistance?                                                                                                    | sign-in required.                            |
| you need help using LiveWell, visit our FAQ or contact us.                                                                                                    | Make a Payment                               |
| you have a billing, payment or insurance question, visit your health care system:<br>dvocate Billing FAQ   Aurora Billing FAQ                                                                                                    |                                              |
| anguage Assistance Services                                                                                                    |                                              |
| anguage assistance services are available free of charge during your Advocate Aurora Health visit. Just ask and assistance will be provided.<br>lick here to learn more.                                                                                                    |                                              |

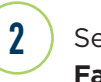

Select Menu and then Request Family Access.

| Your Menu                    |                                                                    | P. mont                                 |
|------------------------------|--------------------------------------------------------------------|-----------------------------------------|
| Q. Search the menu           | 🖾 Messages 👗 Test Results 🖪 Medications                            | Joyce (Mom)<br>Switch 🕶                 |
| Bitting                      | Vell account                                                       |                                         |
| 🖶 Billing Summary            |                                                                    |                                         |
| Estimates                    |                                                                    |                                         |
| Insurance                    | duled                                                              | Your Care Team and Recent               |
| T Insurance Summary          | novintment Information: Visit Type: Video Immediate                | Providers                               |
| Referral Authorizations      | are View Message                                                   | Jeremy D Topp                           |
| Sharing                      | View All (9)                                                       | Family Practice                         |
| Share My Record              |                                                                    |                                         |
| 🐼 Share Everywhere           | Ce Pay Now                                                         | Amb Ip Physician Md                     |
| C Link My Accounts           | 42 AURORA HEALTH CARE                                              | Internal Medicine                       |
| Request Family Access        | Countrie 12941705                                                  | 0                                       |
| Resources                    | we papert Size up for papertess billing                            | Cardiousscular Disease                  |
| Search Medical Library       | Sign Up                                                            |                                         |
| Research Studies             |                                                                    | Donna R Daufenbach                      |
| Q Find an Aurora Doctor      | enday January 12, 2021 from System Generated Message. View Letters | Ophthalmology 🖂                         |
| Q Find an Aurora Location    | A Star Mark                                                        |                                         |
| Q. Find an Advocate Doctor   |                                                                    | See details and manage (12 providers) P |
| Q. Find an Advocate Location | IMOCOCCAL is overdue. View Details                                 |                                         |
| Q Prescription Auto-Refil    |                                                                    |                                         |
| Q Home Medical Equipment     | View All (3)                                                       |                                         |
| Q LiveWell FAQs              | cords from all your healthcare organizations in Patient            |                                         |
| Account Settings             | where you receive care may have been recently added. To            |                                         |
| Personal Information         | ining for clinics or nospitals you or your tarmity have visited.   |                                         |

### a. Select Child Proxy.

3

**b.** Fill out request form and submit.

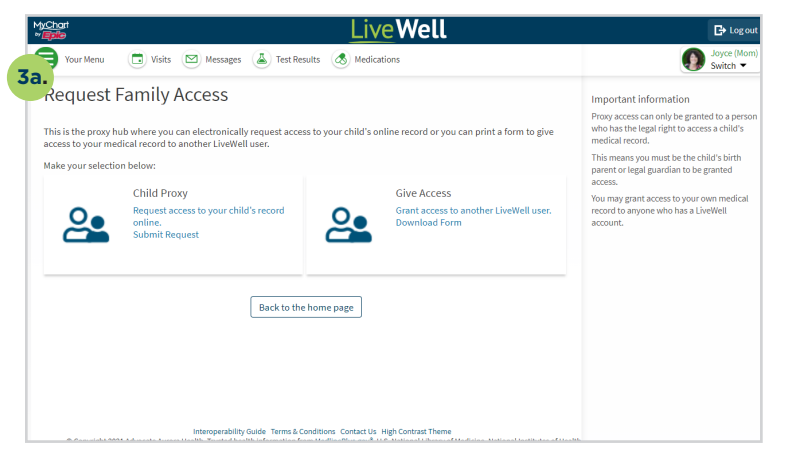

| Epio                             | Livewell                                                      | 🕒 Log                 |
|----------------------------------|---------------------------------------------------------------|-----------------------|
| 😝 Your Menu 🛛 🔁 Visits           | 🗠 Messages 🔺 Test Results 🖪 Medications                       | Jayce (Ma<br>Switch 👻 |
| linor Proxy Access Re            | quest                                                         |                       |
| Enter information about the mine | r to whom you are requesting access. All fields are required. |                       |
| Minor:                           |                                                               |                       |
| Legal First Name:                | C                                                             | 8                     |
| Legal Last Name:                 |                                                               |                       |
| Sex:                             |                                                               | •                     |
| DOB:                             |                                                               |                       |
| Child's address:                 |                                                               |                       |
| Street Address:                  |                                                               |                       |
| City:                            |                                                               |                       |
| State:                           |                                                               |                       |
| Zip:                             |                                                               |                       |
| Your information:                |                                                               |                       |
| Your Legal First Name:           |                                                               |                       |
| Your Legal Last Name:            |                                                               |                       |
| a                                |                                                               |                       |

#### continued

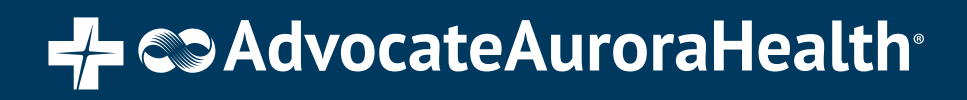

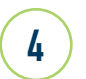

#### a. Select Give Access.

b.. Download and fill out the request form. Mail, fax or email the form as instructed.

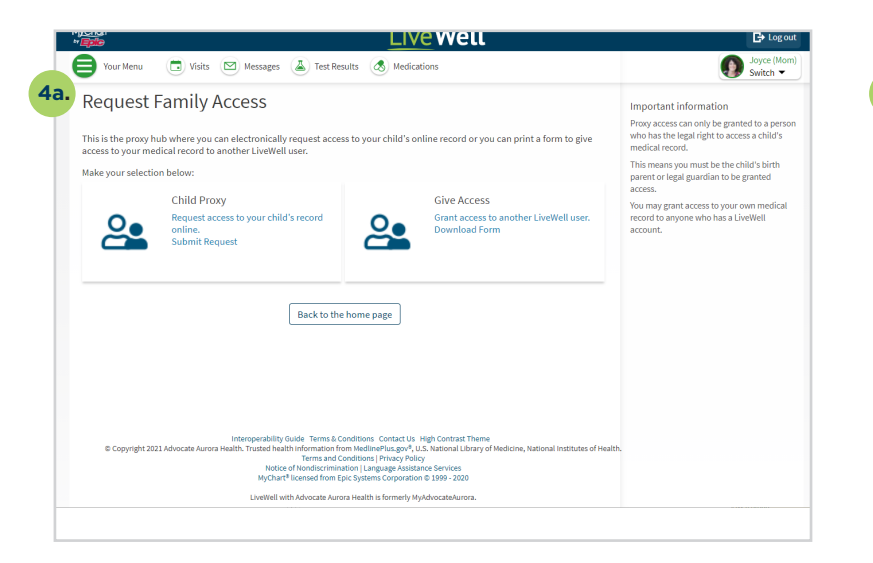

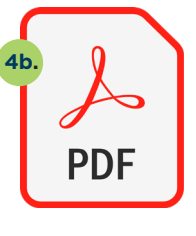

Adult Accessing Form

X2020052f Brand (2/22) ©AAH

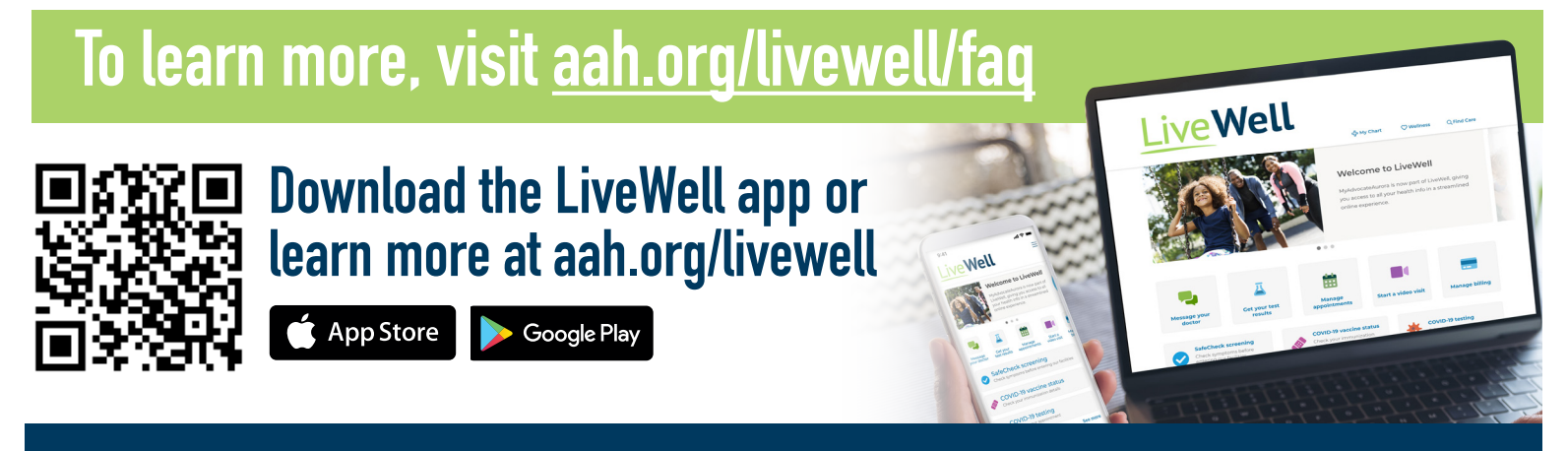

###